# INNEHÅLL

| FÖRORD                           | 1  |
|----------------------------------|----|
| FÖRFATTARNA                      | 2  |
| LÄROBÖCKER                       |    |
| KONVENTIONER                     |    |
| SYSTEMKRAV                       |    |
| RELEASER                         |    |
| FÖRUTSÄTTNINGAR FÖR LÄROBOKEN    |    |
| EN MODELLS UPPBYGGNAD            |    |
| NYHETER                          | 12 |
| PROJECTS                         | 29 |
| SKAPA ETT NYTT PROJEKT           | 30 |
| FÖRBEREDELSER INFÖR UTBILDNINGEN |    |
|                                  |    |
| STYLES AND STANDARDS             |    |
| VAD ÄR STYLE LIBRARIES?          |    |
| STYLES I ETT PROJEKT             |    |
| STYLE EDITOR                     |    |
| UPDATE STYLES                    |    |
| PURGE STYLES                     |    |
| SAVE STYLES                      |    |
| TEMPLATES VID STILHANTERING      |    |
| STYLE LIBRARY MANAGER            | 41 |
| SKETCHFEATURES                   |    |
| LINJETYPER                       |    |
| MIDPOINT SKETCH OBJECT           |    |
| AUTO DIMENSION                   |    |
| SKETCH PATTERN                   |    |
| SPLINE CONTROL                   |    |
| OFFSET PÅ ELLIPS OCH SPLINES     |    |
| INSERT IMAGES                    |    |
| PARTFEATURES                     | 59 |
| HOLE                             |    |
| MATCH SHAPE                      |    |
| SPLIT                            |    |
| FACE DRAFT                       |    |
| EMBOSS                           |    |
| LOFT WITH RAILS                  |    |
| BOUNDARY PATCH                   |    |
| DECAL                            |    |
| PATTERN ALONG A PATH             |    |
| MULTIPLE EXTRUSION TERMINATION   |    |
| PROJECT FACE LOOP                |    |
| WORK FEATURES                    |    |
| WORK PLANE ENHANCEMENTS          |    |
| WORK POINT ENHANCEMENTS          |    |
| GROUNDED WORKPOINT               |    |

| iPARTS                               |     |
|--------------------------------------|-----|
| CREATE iPART                         |     |
| EDIT TABLE                           |     |
| EDIT TABLE VIA SPREAD SHEET          |     |
| PARAMETERS                           |     |
| CUSTOM VALUE                         |     |
| iMATES                               |     |
| CREATE iMATE                         |     |
| PLACERA DETALJER MED HJÄLP AV iMATES |     |
| iFEATURE                             | 144 |
| ÖVNING - iFEATURE                    |     |
| SHARE SKETCH                         |     |
| EXTRACT iFEATURE                     |     |
| INSERT IFEATURE                      |     |
| EDIT iFEATURE                        |     |
| AUTOCAD & INVENTOR                   |     |
| SKAPA INVENTOR-DRAWING               |     |
| IMPORT OCH EXPORT                    |     |
| IMPORTERA AUTOCADFIL                 |     |
| IMPORTERA MECHANICAL DESKTOPFIL      |     |
| IMPORTERA STEPFIL                    |     |
| IMPORTERA IGESFIL                    |     |
| VERKTYGSFALTET CONSTRUCTION PANEL    |     |
| COPY OBJECT                          |     |
| 3D SKETCH                            | 183 |
|                                      | 102 |
| 3D SKETCH                            |     |
| 3D CURVE BY 3D INTERSECTION          |     |
| 3D SPLINE                            |     |
| ÖVNING - VIRTUAL RAILS               |     |
| DESIGN ASSISTANT                     | 201 |
| STARTA DESIGN ASSISTANT              |     |
| iPROPERTIES                          |     |
| KOPIERA FIL I DESIGN ASSISTANT       |     |
| RAPPORTER                            |     |
| DERIVED COMPONENT                    | 214 |
| DERIVED PART                         |     |
| BRYTA KOPPLING TILL DERIVED PART     |     |
| DERIVED SKETCH                       |     |
| SPEGLA PART                          |     |
| SKALA FAKI                           |     |

| DESIGN VIEW REPRESENTATION              |     |
|-----------------------------------------|-----|
| RADERA DESIGN VIEW                      |     |
| SKAPA NY DESIGN VIEW                    |     |
| ASSEMBLY FEATURES                       | 234 |
| VERKTYGSFÄLTET ASSEMBLY PANEL           |     |
| GROUNDED                                |     |
| DEGREES OF FREEDOM                      |     |
| ASSEMBLY FEATURES                       |     |
| MIRROR COMPONENTS                       |     |
| CONTACT SOLVER                          |     |
| PREDICT OFFSET AND ORIENTATION          |     |
| ÖVNING - PREDICT OFFSET AND ORIENTATION |     |
| FLEXIBLE ASSEMBLY SETTINGS              |     |
| CROSS PART SKETCH LOOP SELECTION        |     |
| MASS PROPERTIES OVERIDE                 |     |
| ADAPTIVITET                             |     |
| ADAPTIVE LAYOUT                         | 274 |
| ADAPTIVE ASSEMBLIES                     | 275 |
| 3D PATH ROUTING                         |     |
| WELDING                                 |     |
| VERKTYGSFÄLTET WELDEMENT FEATURES       |     |
| FILLET WELD                             |     |
| REDIGERA SVETSSYMBOL I RITNING          |     |
| WELDMENT VIEWS                          |     |
| SVETSBETECKNINGAR                       |     |
| BETECKNINGENS UPPBYGGNAD                |     |
| SVETSENS PLACERING                      |     |
| TILLÄGGSSYMBOLER                        |     |
| SVETSMETODER                            |     |
| SVETSBARA MATERIAL                      |     |
| WELDING SYMBOL                          |     |
| SURFACES                                |     |
| VERKTYGSFÄLTET PART FEATURES            |     |
| REPLACE FACE                            |     |
| DELETE FACE                             |     |
| THICKEN/OFFSET                          |     |
| STITCH SURFACE                          |     |
| ZERO THICKNESS                          |     |
| SHEET METAL                             |     |
| VERKTYGSFÄLTET SHEET METAL FEATURES     |     |
| BEND RELIEF SHAPE                       |     |
| BEND AT SPLINE OR ARC EDGE              |     |
| CUNIOUK FLANGE                          |     |
| EXTEND BEND ALIGNED TO SIDE FACE        |     |
| MEASURE IN FLAT PATTERN WINDUW          |     |
| DEND LUNES                              |     |
|                                         |     |

| MIRROR FEATURE                                                                                                    |                                                             |
|----------------------------------------------------------------------------------------------------|-------------------------------------------------------------|
| LINEAR WELD                                                                                                    |                                                             |
|                                                                                                    |                                                             |
| DRAWINGS                                                                                                    |                                                             |
| VERKTYGSFÄLTET DRAWING VIEWS PANEL                                                                                                    |                                                             |
| VERKTYGSFÄLTET DRAWING ANNOTATION PANEL                                                                                                    |                                                             |
| CENTRUMMARKERINGAR                                                                                                    |                                                             |
| RETRIEVE DIMENSION                                                                                                    | 344                                                         |
| MÄTA I RITNINGSVY                                                                                                    | 346                                                         |
| OPEN TO EDIT                                                                                                    |                                                             |
| SECTION STANDARDPARTS                                                                                                    |                                                             |
| SECTION VIEW DEPTH CONTROL                                                                                                    | 352                                                         |
| AUTO BALLOON                                                                                                    | 354                                                         |
| VIEW JUSTIFICATION                                                                                                    | 356                                                         |
| ASSOCIATIVA DESIGN VIEWS                                                                                                    | 358                                                         |
| URVAL SMÖILIGHETER I RITNINGSLÄGE                                                                                                    | 360                                                         |
| TEXT I RITNINGSI ÄGET                                                                                                    | 362                                                         |
| SKETCHED SYMBOLS                                                                                                    | 364                                                         |
| SYMBOLS                                                                                                    | 367                                                         |
| REDIGER & SYMBOLER                                                                                                    | 371                                                         |
| ΕΟΡΑΝΟΡΑ ΕΤΤ ΑΤΤΡΙΒΙΙΤΥΆΡΟΕ                                                                                                    |                                                             |
|                                                                                                    | 374                                                         |
| PEVISION TAG                                                                                                    | 376                                                         |
| HOLE TADLE VIEW                                                                                                    |                                                             |
| HOLE FABLE - VIEW                                                                                                    |                                                             |
| EÖDDÄTTDAD HANTEDINGEN AV STVOVI ISTOD                                                                                                    |                                                             |
| PORDATIRAD HANTERINGEN AV STICKLISTOR                                                                                                    |                                                             |
| I AVEDS                                                                                                    |                                                             |
| LATEKS                                                                                                    |                                                             |
| BILL OF MATERIAL (BOM)                                                                                                    |                                                             |
| BOM STRUCTURE                                                                                                    | 398                                                         |
| NORMAL                                                                                                    | 401                                                         |
| PHANTOM                                                                                                    | 402                                                         |
| PURCHASED                                                                                                    | 405                                                         |
| REFERENCE                                                                                                    | 407                                                         |
| INSEPARABI E                                                                                                    | 410                                                         |
| VIRTUAL COMPONENT                                                                                                    |                                                             |
|                                                                                                    |                                                             |
| PRESENTATIONS                                                                                                    |                                                             |
| VERKTYGSFÄLTET PRESENTATION PANEL                                                                                                    |                                                             |
|                                                                                                    |                                                             |
| CREATE VIEW                                                                                                    |                                                             |
| CREATE VIEW<br>TWEAK COMPONENTS                                                                                                    |                                                             |
| CREATE VIEW<br>TWEAK COMPONENTS<br>ANIMATE                                                                                                    |                                                             |
| CREATE VIEW<br>TWEAK COMPONENTS<br>ANIMATE<br>SPARA AVI-FILM.                                                                                                    |                                                             |
| CREATE VIEW<br>TWEAK COMPONENTS<br>ANIMATE<br>SPARA AVI-FILM<br>KAMERAÅKNING.                                                                                        |                                                             |
| CREATE VIEW<br>TWEAK COMPONENTS<br>ANIMATE<br>SPARA AVI-FILM<br>KAMERAÅKNING<br>SKAPA RITNING MED SPRÄNGSKISS                                                        |                                                             |
| CREATE VIEW<br>TWEAK COMPONENTS<br>ANIMATE<br>SPARA AVI-FILM<br>KAMERAÅKNING<br>SKAPA RITNING MED SPRÄNGSKISS<br>SKETCH DOCTOR                                       | 417<br>420<br>425<br>425<br>427<br>428<br>428<br>428        |
| CREATE VIEW<br>TWEAK COMPONENTS<br>ANIMATE                                                                                                    |                                                             |
| CREATE VIEW<br>TWEAK COMPONENTS<br>ANIMATE                                                                                                    | 417<br>420<br>425<br>427<br>428<br>428<br>430<br>430        |
| CREATE VIEW<br>TWEAK COMPONENTS<br>ANIMATE<br>SPARA AVI-FILM<br>KAMERAÅKNING<br>SKAPA RITNING MED SPRÄNGSKISS<br>SKETCH DOCTOR<br>INSTÄLLNINGAR<br>DOCUMENT SETTINGS | 417<br>420<br>425<br>427<br>428<br>428<br>430<br>430<br>434 |

| LÄNKAR                           |  |
|----------------------------------|--|
| HJÄLPFUNKTIONER I INVENTOR       |  |
| HELP TOPICS                      |  |
| ERROR REPORTING                  |  |
| SKILLBUILDERS                    |  |
| ÖVRIGT                           |  |
| PRINT IN BLACK                   |  |
| BACKGROUND IMAGES                |  |
| SHADOWS                          |  |
| URVALSFILTER                     |  |
| EGNA VERKTYGSFÄLT                |  |
| AUTODESK INVENTOR STUDIO         |  |
| VERKTYGSFÄLTET INVENTOR STUDIO   |  |
| INVENTOR PROFESSIONAL            |  |
| MULTIVERKTYG FÖR RÖRDESIGN       |  |
| KONSTRUKTION AV KABELSYSTEM      |  |
| ÖVERSÄTTNING AV TRYCKT KRETSKORT |  |
| APPLIKATIONER                    |  |
| AUTOPOL                          |  |
| ÖVNINGAR                         |  |
| ADAPTIV 3D SKETCH                |  |
| ORDLISTA                         |  |
| SAKREGISTER                      |  |